## Anleitung zur Mebis Lernplattform:

| Bertolt-Brec                                                               | nt- Lieber                                                                                                   |  |  |
|----------------------------------------------------------------------------|----------------------------------------------------------------------------------------------------|--|--|
| Realschule<br>Augsburg                                                     | hier findest du alle wichtigen Infos zum IT-System an der<br>Bertolt-Brecht-Realschule Augsburg.             |  |  |
|                                                                            | Diese Daten musst du in jeder Unterrichtsstunde, vor<br>allem in IT, jederzeit bereithalten → Brecht-Planer! |  |  |
| 1. M@School (Computer                                                      | räume, Klassenzimmer) 😈 Landeshauptstadt                                                                     |  |  |
| Benutzername: ma                                                           | x.mustermann                                                                                                 |  |  |
| Passwort*: Sch                                                             | ueler123?                                                                                                    |  |  |
| E-Mailadresse: Ma                                                          | x.Mustermann@rs1.augsburg.de                                                                                 |  |  |
| E-Mails unter: https                                                       | ://webmail.musin.de                                                                                          |  |  |
| 2. mebis – Landesmedie<br>Benutzername: m.m<br>Passwort: ABco              | nzentrum Bayern (https://mebis.bayern.de)<br>ustermann<br>IEF                                                |  |  |
| Du möchtest mebis in der<br>Anleitung hier: http://www.                    | App auf dem Smartphone nutzen?<br>//kurzelinks.de/etjo                                                       |  |  |
| (3. WebUntis/Untis App (https://nessa.webuntis.com/WebUntis/?school=rs_bb) |                                                                                                    |  |  |
| Benutzername: must                                                         | ermannmax                                                                                                    |  |  |
| Passwort*: Schu                                                            | eler123? _ 🛯 🕵 🛛 🚺                                                                                           |  |  |
| i                                                                          |                                                                                                    |  |  |

Auf deiner Zugangsdatenübersicht findest du alle notwendigen Links und Zugangsdaten.

Für die Website der Lernplattform gibst du in der Adresszeile des Browsers folgende URL ein.

Du kannst mit deinem Smartphone oder Tablet auch den QR-Code scannen.

Zum Anmelden benötigst du die Zugangsdaten aus demselben Kästchen (2. mebis).

Gibst du den URL "mebis.bayern.de" in die Adresszeile ein (oder hast den QR-Code gescannt), landest du auf folgender Internetseite:

Rechts oben findest du den Button für den Login, klicke ihn an.

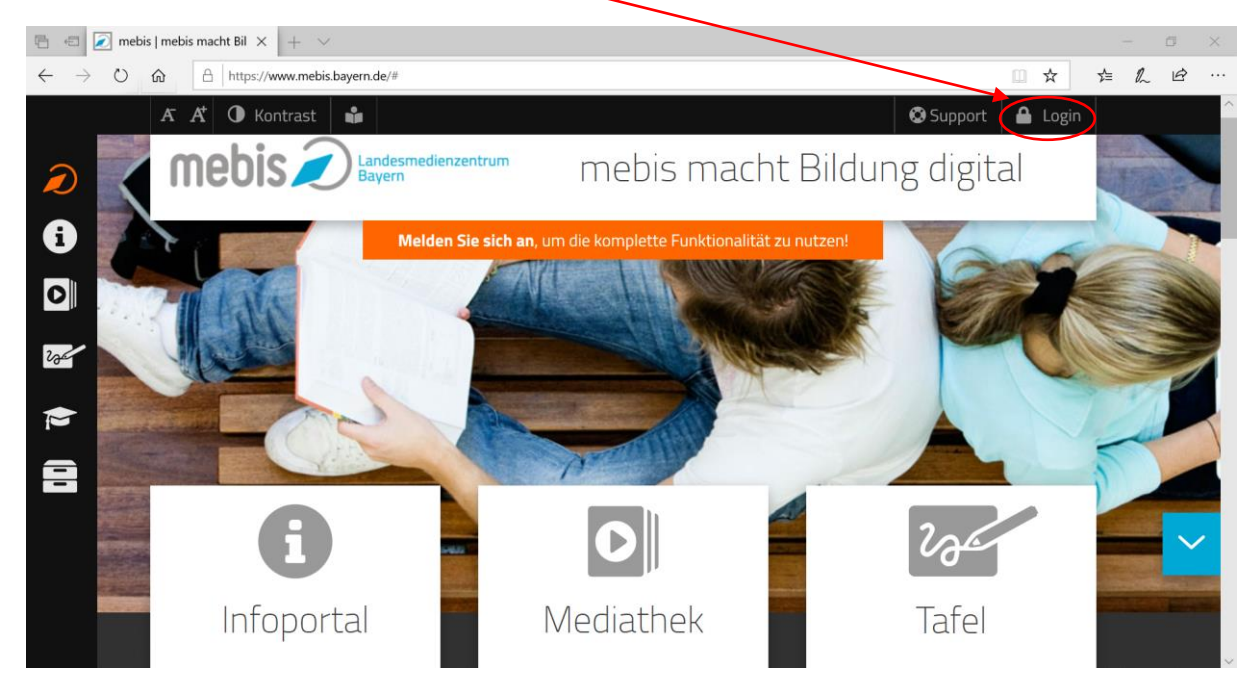

Du wirst zum Login weitergeleitet. Hier gibst du deine Zugangsdaten aus 2.mebis ein:

| Mit einer Anmeldung alle Angebote nutzen m.mustermann ABcdEF Anmelden |                                         |   |
|-----------------------------------------------------------------------|-----------------------------------------|---|
| m.mustermann ABcdEF Anmelden                                          | Mit einer Anmeldung alle Angebote nutze | n |
| AbcdEF                                                                | m.mustermann                            |   |
| Anmelden                                                              | ABcdEF                                  |   |
|                                                                       | Anmelden                                |   |
| MS 0 LIGATERIANIER                                                    | BSA-Registrierung<br>Hilfe benötigt?    |   |

Möglicherweise werden dir dann die Nutzungsbedingungen angezeigt. Scrolle zum Schluss und akzeptiere diese!

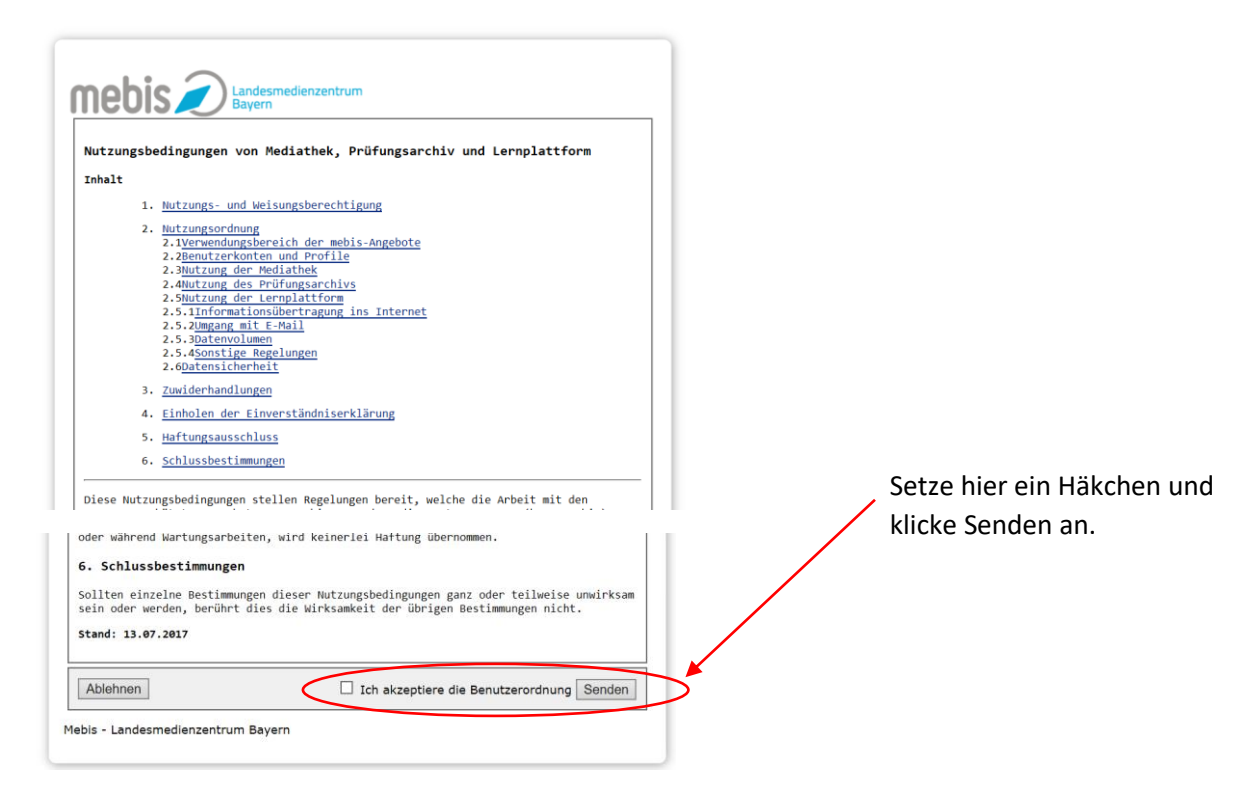

Falls du noch keine Mail-Adresse hinterlegt hast, könnte folgendes auftauchen.

| Sie bahen noch keine E-Mail Adressel                                                                                                    |                     |  |
|----------------------------------------------------------------------------------------------------|---------------------|--|
| Sie haben noch keine Er Mali Auresse.                                                                                                    |                     |  |
| Um Ihre E-Mail-Adresse zu setzen, gehen Sie zur <b>mebis Profil.</b><br>Ihr Login-Vorgang wird in 20 Sekunden fortgeführt oder klicken Sie h <b>ier</b> um ortzufz<br>Durch das Hinterlegen der E-Mail-Adresse wird gewähnleistet dass Ser direkt ein ni<br>Kennwort zugesendet bekommen, falls Sie ihr bisheriges Passwort vergessen habe | ihren.<br>aues<br>n |  |

Du kannst unter "mebis Profil" deine schuleigene E-Mail hinterlegen.

Oder du klickst auf "hier" um direkt zu deiner Startseite weitergeleitet zu werden Sobald du angemeldet bist, öffnet sich diese Seite.

Beim ersten Mal solltest du dein Passwort ändern, dazu klickst du auf deinen Namen.

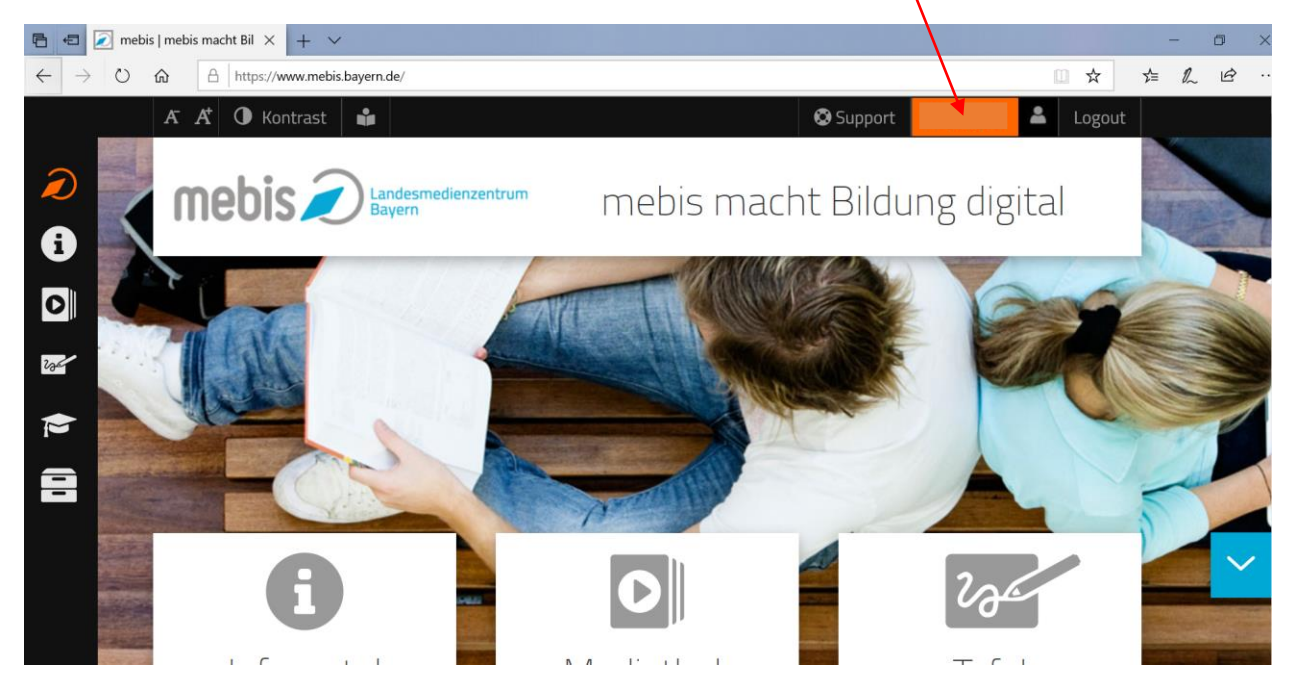

Dann landest du auf deinem Profil. Hier kannst du deine Mailadresse ergänzen, sowie auf dem Schlüsselsymbol dein Passwort ändern.

| Nachname                                  | Vorname         |
|-------------------------------------------|-----------------|
| Mustermann                                | Max             |
| Benutzername                              | E-Mail          |
| m.mustermann                              | •               |
| Benutzertyp                               | Rolle           |
| Schüler                                   | -keine-         |
| Schule                                    |                 |
| Bertolt-Brecht-Realschule Augsburg I (RS) |                 |
| Klassen und Arbeitsgruppen                |                 |
| 5D Alle_Schueler                          |                 |
|                                           | 😫 🧟 💾 Speichern |

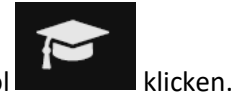

Um zu deinen Kursen zu kommen musst du immer auf das Hut-Symbol

## Somit landest du auf deinem "Schreibtisch":

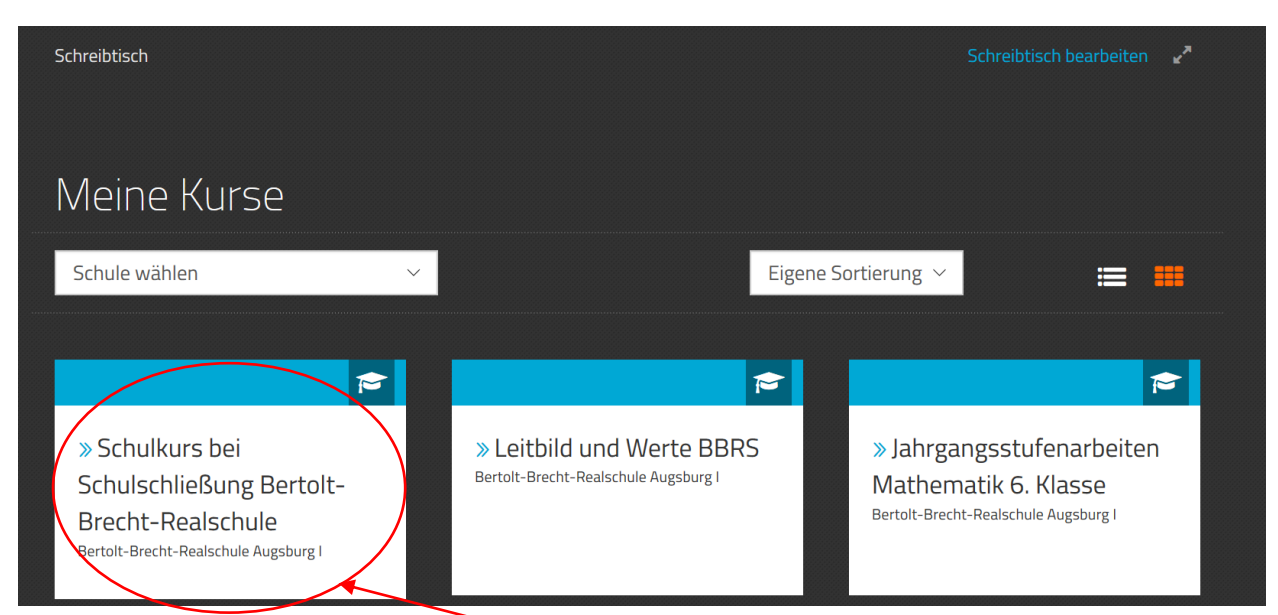

Hier findest du bei einer Schulschließung diesen Kurs, in dem du die Lerninhalte findest, die du täglich bearbeiten sollst.